#### ×

# Exibir Log

O objetivo desta funcionalidade é exibir o *log* do sistema. Ela pode ser acessada via **Menu de** sistema, no caminho: **GSAN > Operacional > Exibir Log**. Feito isso, o sistema visualiza a tela a seguir:

### Observação

Informamos que os dados exibidos nas telas a seguir são fictícios, e não retratam informações de clientes.

| @ Gsan -> Operacional -> Exibir Log<br>Exibição do LOG-GSAN |            |                                                |
|-------------------------------------------------------------|------------|------------------------------------------------|
| Log´s disponíveis:<br>Menu Principal                        | server.log | ▼<br>Exibir                                    |
| Banco: 01/06/2018                                           |            | Versão: 3.26.1.0 (Batch) 25/06/2018 - 18:02:20 |

Inicialmente, o sistema exibe a tela informando o *Log* disponível. Selecione a opção desejada e clique no botão **Exibir**. Em seguida, o sistema acessa a próxima tela:

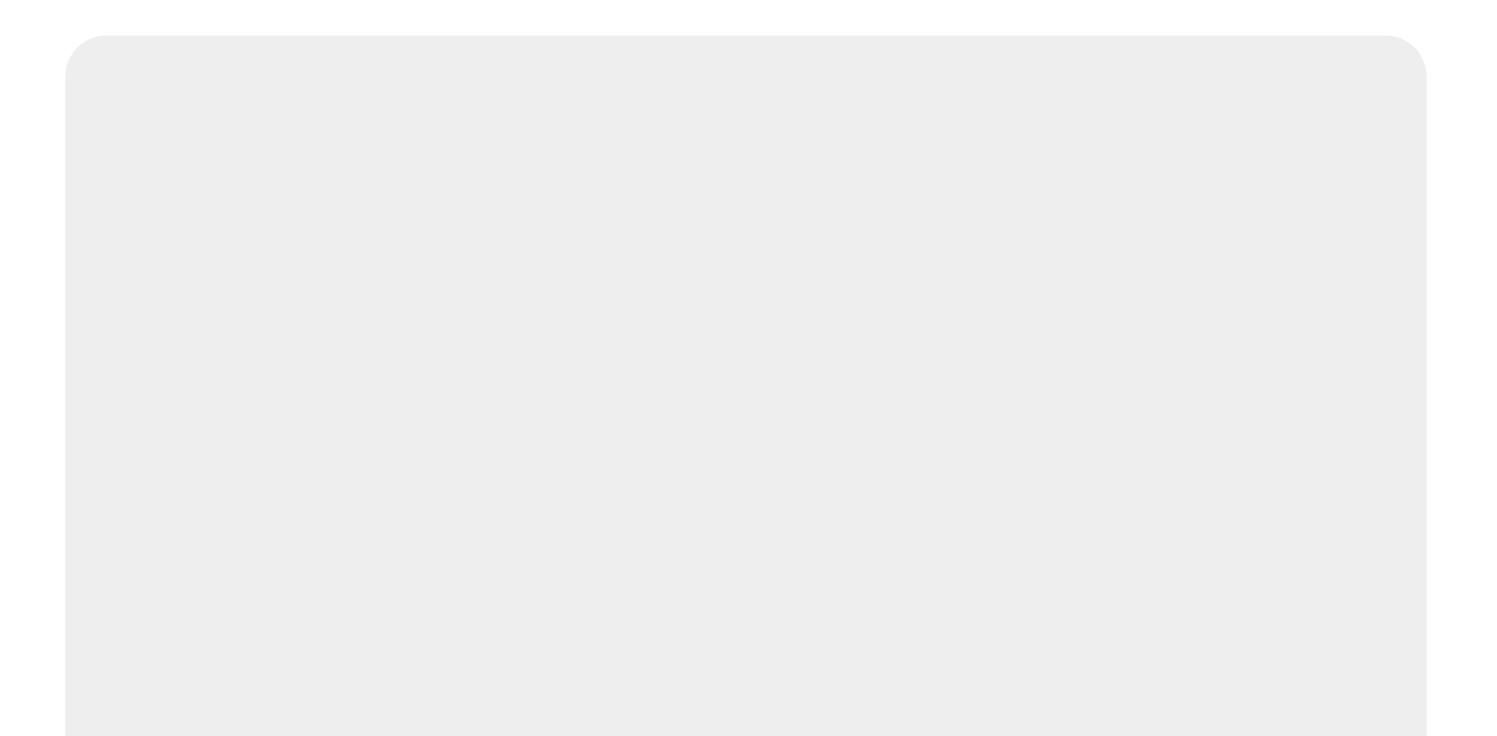

| Exibição do LOG - Pagina Atual 1                                                                                                    |
|----------------------------------------------------------------------------------------------------|
| 2016-12-22 10:11:28.786 ERROR [org.iboss.naming.NamingService] Starting failed iboss:service=Naming                                                                           |
| java.rmi.server.ExportException: Port already in use: 8084; nested exception is:                                                                                              |
| java.net.BindException: Cannot assign requested address                                                                                                    |
| at sun.rmi.transport.tcp.TCPTransport.listen(TCPTransport.java:310)                                                                                                    |
| at sun.rmi.transport.tcp.TCPTransport.exportObject(TCPTransport.java:218)                                                                                                    |
| at sun.rmi.transport.tcp.TCPEndpoint.exportObject(TCPEndpoint.java:394)                                                                                                    |
| at sun.rmi.transport.LiveRef.exportObject(LiveRef.Java.130)                                                                                                    |
| at sun.mi.server.UnicastServerRet.exportObject(UnicastServerRet.java:188)                                                                                                    |
| at java. mil server. Unicast Remote Object, export Object (Unicast Remote Object, java.293)                                                                                   |
| at ora in server Main nit Innhvokor(Main java 301)                                                                                                    |
| at org inposerver Main start/Main java:264)                                                                                                    |
| at org iboss naming NamingService startService(NamingService iava:227)                                                                                                    |
| at org.jboss.system.ServiceMBeanSupport.jbossInternalStart(ServiceMBeanSupport.java:272)                                                                                      |
| at org.jboss.system.ServiceMBeanSupport.jbossInternalLifecycle(ServiceMBeanSupport.java.222)                                                                                  |
| at sun.reflect.GeneratedMethodAccessor3.invoke(Unknown Source)                                                                                                    |
| at sun.reflect.DelegatingMethodAccessorImpl.invoke(DelegatingMethodAccessorImpl.java:25)                                                                                      |
| at java.lang.reflect.Method.invoke(Method.java:597)                                                                                                    |
| at org.jboss.mx.interceptor.ReflectedDispatcher.invoke(ReflectedDispatcher.java:144)                                                                                          |
| at org.jboss.mx.server.invocation.oispatch(invocation.java380)                                                                                                    |
| at org.jboss.mx.interceptor.Abstractinerceptor.invoke(Abstractinerceptor.java.122)                                                                                            |
| at org.jboss.mx.server.mvol.di.on.invol.et(invol.di.on.jdVd.74)<br>at org.jboss.mv.intercentor.ModelMReanOnerationIntercentor.invoke/ModelMReanOnerationIntercentor.invo.121) |
| at org jooss mx. server Invocation invoke(Invocation iava 74)                                                                                                    |
| at org.jboss.mx.server.AbstractMBeanInvoker.invoke(AbstractMBeanInvoker.iava:249)                                                                                             |
| at org.jboss.mx.server.MBeanServerImpl.invoke(MBeanServerImpl.java:642)                                                                                                    |
| at org.jboss.system.ServiceController\$ServiceProxy.invoke(ServiceController.java:891)                                                                                        |
| at com.sun.proxy.\$Proxy0.start(Unknown Source)                                                                                                    |
| at org.jboss.system.ServiceController.start(ServiceController.java:417)                                                                                                    |
| at sun.reflect.NativeMethodAccessorImpl.invoke0(Native Method)                                                                                                    |
| at sun.reflect.NativeMethodAccessorImpl.invoke(NativeMethodAccessorImpl.java:39)                                                                                              |
| at sun reflect. Delegating/MethodAccessorimpl.invoke(Delegating/MethodAccessorimpl.java:25)                                                                                   |
| at Java.lang.reinect.mennou.nvoke(mennou.java.b97)                                                                                                    |
| at org jooss my server loworation disnate/(huvoration java 80)                                                                                                    |
| at org iboss my server invocation invoke/invocation java:72)                                                                                                    |
| at org jboss mx server AbstractMBeanInvoker invoker AbstractMBeanInvoker java 249)                                                                                            |
| at org.jboss.mx.server.MBeanServerImpl.invoke(MBeanServerImpl.java:642)                                                                                                    |
| at org.jboss.mx.util.MBeanProxyExt.invoke(MBeanProxyExt.java:177)                                                                                                    |
| at com.sun.proxy.\$Proxy4.start(Unknown Source)                                                                                                    |
| at org.jboss.deployment.SARDeployer.start(SARDeployer.java:261)                                                                                                    |
| at org.jboss.deployment.MainDeployer.start(MainDeployer.java:966)                                                                                                    |
| at org.jboss.system.server.ServerImpl.doStart(ServerImpl.java:413)                                                                                                    |
| at org.jboss.system.server.Serverimpi.start(Serverimpi.java:310)                                                                                                    |
| at org.jboss.main.boot(main.java.163)                                                                                                    |
| 2 1000<br>2016.12-22 10:11:30 832 ERROR forg iboss deployment MainDeployer could not start deployment:                                                                        |
| zoro-rz-zz to: rr. 2003 z Erkork (olg.)oos. deployment.manDeployer; coud not start deployment.                                                                                |
| org loss deployment DeploymentException: Error during deploy: - nested throwable: (javax naming NameNotFoundException: comp not                                               |
| bound)                                                                                                    |
| at org.jboss.web.AbstractWebDeployer.start(AbstractWebDeployer.java:383)                                                                                                    |
| at org.jboss.web.WebModule.startModule(WebModule.java:62)                                                                                                    |
| at org.jboss.web.WebModule.startService(WebModule.java:40)                                                                                                    |
| at org.jboss.system.ServiceMBeanSupport.jbossInternalStart(ServiceMBeanSupport.java:272)                                                                                      |
| at org.jboss.system.ServiceMBeanSupport.jbossInternalLifecycle(ServiceMBeanSupport.java:222)                                                                                  |
| at sun reflect. Génerated Method Accessor3. Invoke (Unknown Source)                                                                                                    |
| at sunteneot.DelegatingwiethouAccessorimpi.invoke(DelegatingwiethouAccessorimpi.java:25)                                                                                      |
| at Java. Jang. Tellect. Methoda. Horke (Method. Java. 397)                                                                                                    |
| at org jobss my server lowcation dispatcher.invoke(veliceded)spatcher.java.144)                                                                                               |
| at org.jboss.mx.server.Invocation.invoke(Invocation.iava:72)                                                                                                    |
| Driverten   Antonian   Dreviews       litera                                                                                                    |
| Primeira Antenor Proxima Ultima                                                                                                    |
| Pagina: Pesquisar                                                                                                    |
| Poequisar Por Palavra:                                                                                                    |
|                                                                                                    |
|                                                                                                    |
| Pesquisar Por Palavra                                                                                                    |
| Exibir apenas as linhas que contém o texto                                                                                                    |
| pesquisado:                                                                                                    |
|                                                                                                    |
|                                                                                                    |
| Pesquisar por Texto                                                                                                    |
| Voltar                                                                                                    |
|                                                                                                    |
|                                                                                                    |
|                                                                                                    |
| Banco: 01/06/2018 Versão: 3.26.1.0 (Batch) 25/06/2018 - 18:02:20                                                                                                    |

Acima, o sistema exibe o descritivo do *Log* e, no rodapé da tela, as várias opções de pesquisa em relação ao log exibido, conforme as orientações para preenchimento disponíveis **AQUI**. Além disso, é possível navegar nas páginas através dos botões descritos **AQUI**.

## **Preenchimento dos Campos**

| Campo                                                       | Orientações para Preenchimento                                                                                                    |  |
|-------------------------------------------------------------|----------------------------------------------------------------------------------------------------|--|
| Página                                                      | Informe o número da página que deseja exibir em tela e clique em<br>Pesquisar                                                                                                    |  |
| Pesquisar por Palavra                                       | Informe a palavra que deseja exibir em tela e clique em<br>Pesquisar Por Palavra<br>. O sistema faz a pesquisa e, caso encontre, será<br>exibida em destaque.                         |  |
| Exibir apenas as linhas<br>que contém o texto<br>pesquisado | Informe o texto que deseja exibir as linhas que contém no texto da tela e clique em <b>Pesquisar por Texto</b> . O sistema faz a pesquisa e, caso encontre, será exibido em destaque. |  |

# Funcionalidade dos Botões

| Botão                 | Descrição da Funcionalidade                                                                               |
|-----------------------|----------------------------------------------------------------------------------------------------|
| Menu Principal        | Ao clicar neste botão, o sistema retorna ao menu principal.                                               |
| Exibir                | Ao clicar neste botão, o sistema exibe o log com base no parâmetro de pesquisa.                           |
| Primeira              | Ao clicar neste botão, o sistema exibe a tela com o conteúdo da primeira página do log.                   |
| Anterior              | Ao clicar neste botão, o sistema retorna a exibição da tela anterior.                                     |
| Proxima               | Ao clicar neste botão, o sistema avança para a próxima página e exibe a tela referente a consulta do log. |
| Ultima                | Ao clicar neste botão, o sistema exibe a tela com o conteúdo da última página do log.                     |
| Pesquisar             | Ao clicar neste botão, o sistema exibe a tela com o conteúdo da página informada.                         |
| Pesquisar Por Palavra | Ao clicar neste botão, o sistema exibe a tela com o conteúdo da palavra informada em destaque.            |
| Pesquisar por Texto   | Ao clicar neste botão, o sistema exibe a tela com o conteúdo do texto<br>informado em destaque.           |
| Voltar                | Ao clicar neste botão, o sistema volta à tela de exibição do log.                                         |

Last update: 26/06/2018 ajuda:operacional:exibir\_log https://www.gsan.com.br/doku.php?id=ajuda:operacional:exibir\_log&rev=1530020814

### Referências

**Exibir Log** 

#### **Termos Principais**

#### **Operacional**

Clique aqui para retornar ao Menu Principal do GSAN

×

From: https://www.gsan.com.br/ - Base de Conhecimento de Gestão Comercial de Saneamento

Permanent link: https://www.gsan.com.br/doku.php?id=ajuda:operacional:exibir\_log&rev=1530020814

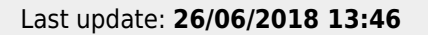

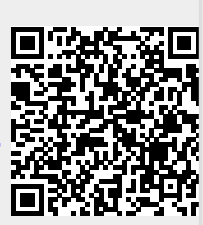